# CitiManager<sup>®</sup> Cardholder Quick Reference Guide

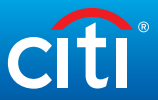

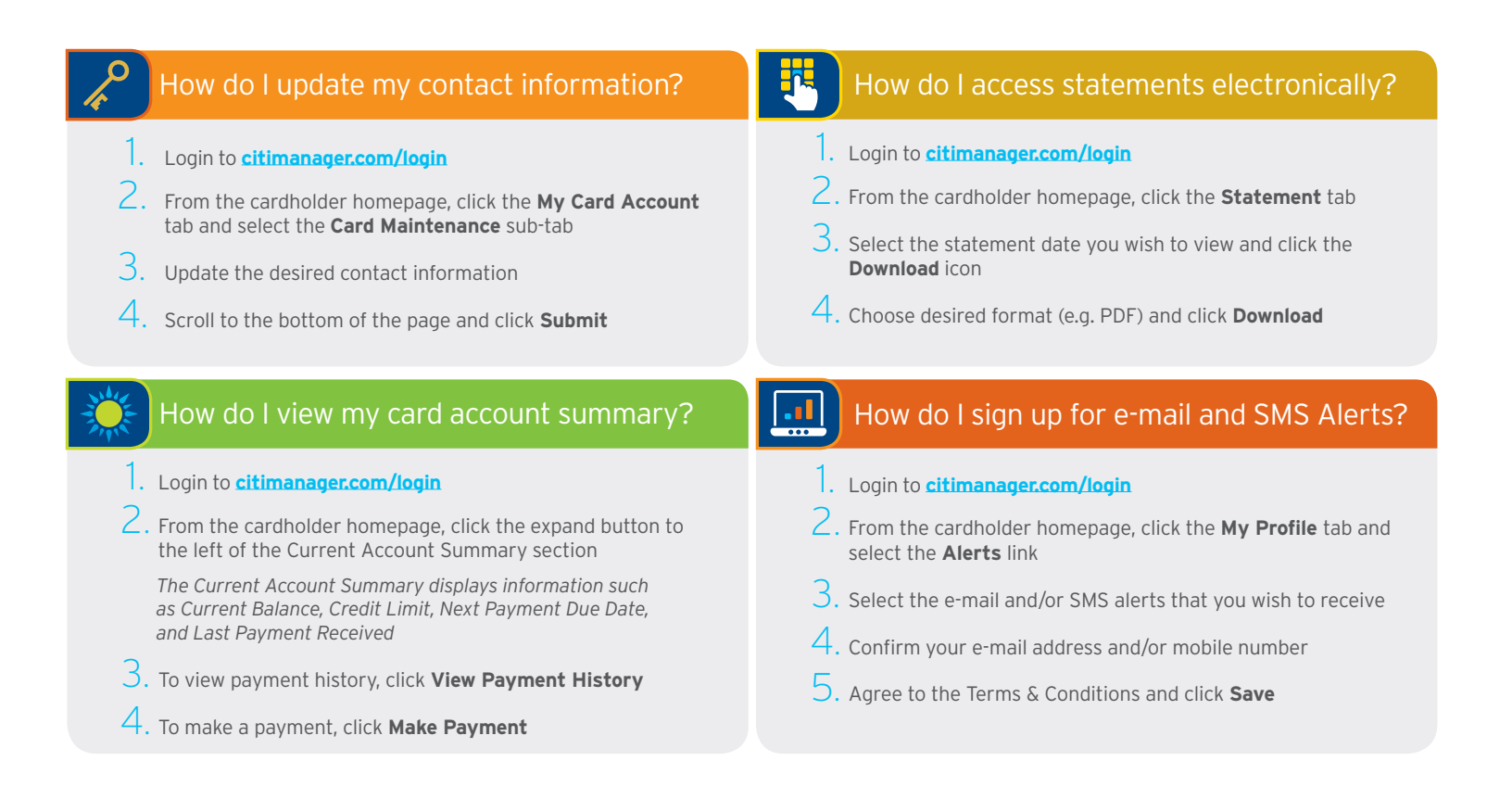

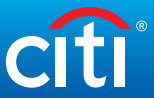

## How do I reset my password?

- . Navigate to **citimanager.com/login**. From the CitiManager Site Login screen, click **Forgot Password?**
- 2. Select the Cardholder role radio button. Complete the Username and Account Number fields.
- 3. Enter the code in the image field and click **Continue**
- 4. In the challenge question answer field, type the answer to the challenge question. Click **Continue**
- 5. A temporary password will be generated and sent to you via email. Click **OK** to return to the login screen. Login using your username and temporary password.
- O. Type your temporary password in the Current Password field and type your new password in the New Password and Confirm Password fields and click Save
- In the challenge question answer field, type the answer to the challenge question. Click **Continue** to login

## How do I initiate a billing dispute online?

#### . Login to **citimanager.com/login**

- 2. From the cardholder homepage, click the **Statement** tab
- 3. To dispute a transaction, click the radio button next to the transaction you want to dispute

Please note that a disputed transaction must be submitted within 60 days of the statement date. Multiple transactions are not allowed to be disputed at the same time.

### 4. Click the **Dispute Transaction** button

- 5. From the Dispute Reason drop-down list, select the reason for the dispute and click **Continue**
- O. Review the dispute details, reason code and the additional details provided and click **Submit**

Please note that if a message indicated a requirement to fax or mail additional dispute information when you selected the dispute reason, click the **Download Dispute Form** button and follow the instructions on the form.